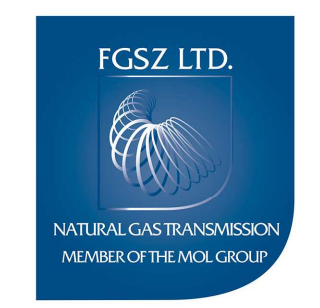

# FGSZ Shipper Info Day 2018

Siófok, 5 July, 2018

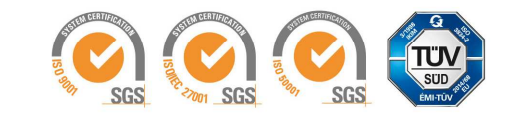

## Agenda

|               |                                                                 | www.fgsz.hu |
|---------------|-----------------------------------------------------------------|-------------|
| 10:00 - 10:15 | Opening of SID and welcome                                      |             |
| 10:15 - 10:30 | About the IPNew Project                                         |             |
|               | Introduction of the system                                      |             |
| 10:30 - 10:40 | Log-in, Registration of users, Assignment of rights             |             |
| 10:40 - 11:00 | Capacity booking                                                |             |
| 11:00 - 11:20 | Anonim market, bilateral transaction                            |             |
| 11:20 - 11:35 | Break                                                           |             |
| 11:35 - 12:00 | Nomination, Trade                                               |             |
| 12:00 - 12:20 | Operation of the Trading Platform (unchanged)                   |             |
| 12:20 - 12:40 | New functionalities                                             |             |
|               | <ul> <li>Phase-out and change of backhaul</li> </ul>            |             |
|               | - Introduction of over-nomination                               |             |
| 12:40 - 13:00 | Break                                                           |             |
| 13:00 - 13:30 | Information on UAT                                              |             |
|               | <ul> <li>Purpose of UAT concerning network users and</li> </ul> |             |
|               | transmission system operators                                   |             |
|               | - Interface calls, technical information, schedule              |             |
|               | - Q&A                                                           |             |

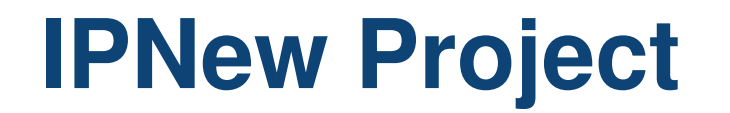

www.fgsz.hu –

#### About IPNew Project

#### lecturer: Csanálosi Tamás

- Motivation
  - Efficient implementation of legislative and user requirements based on modern IT basis
- Main milestones
  - 2015: Project launch
  - 2016: Logical system design
  - 2018:
    - Information to the partners
    - Closing of the development, building infrastructure
    - Internal and external testing (incl. UAT)
    - Go live

www.fgsz.hu -

#### **Further milestones**

- 9 July Open up to partners
- 31 August Processing feedbacks, configuration, bug fixing
- 24 Sep 1 Oct\* System functions go live

www.fgsz.hu

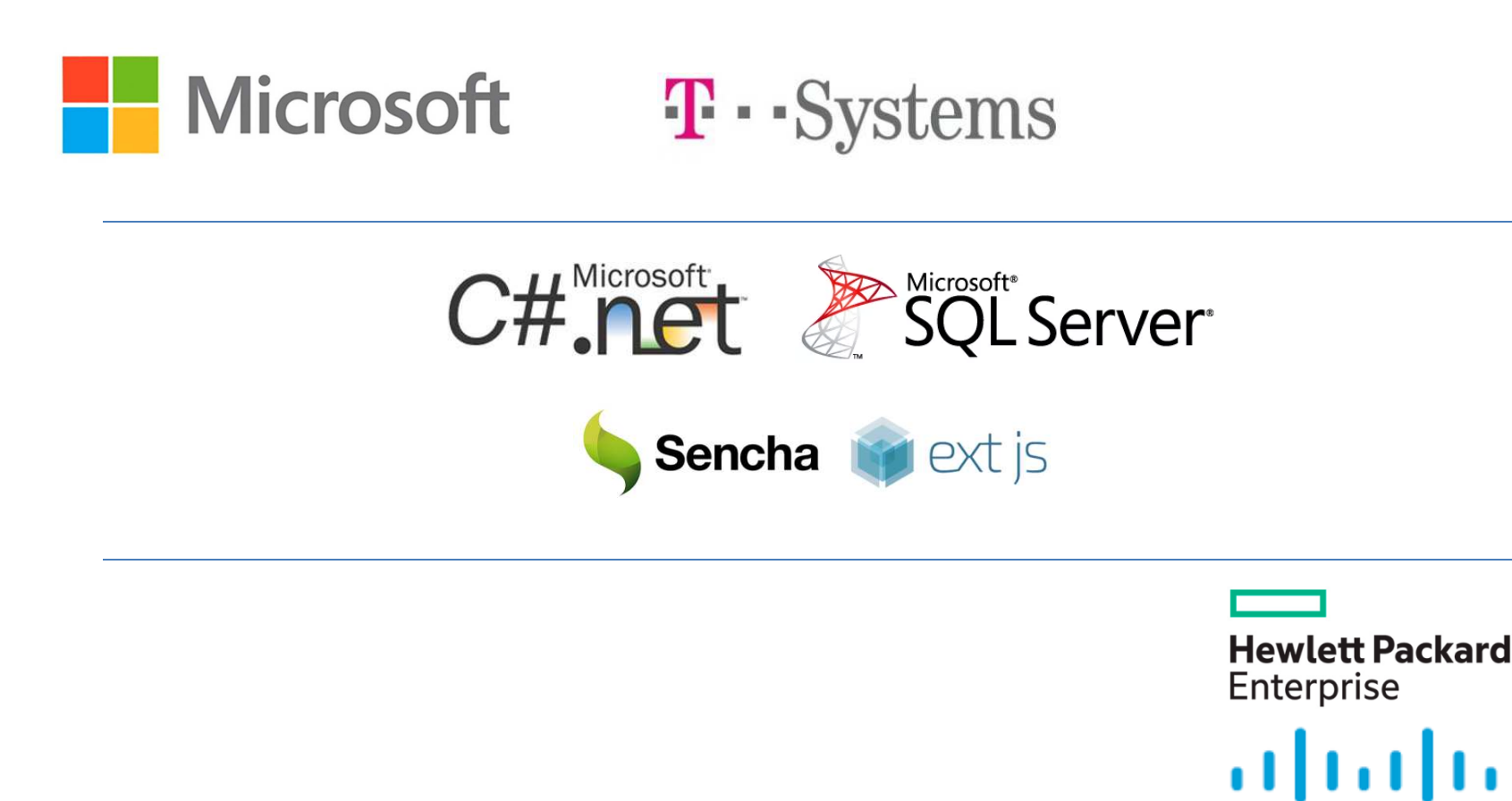

CISCO

www.fgsz.hu –

#### Systems

- RBP
- IP
- KP
- RBP.eu
- TSOdata
- IPdata

## System demo

www.fgsz.hu -

#### • Framework

- User experience
- Pages can be customized
- Export of listings into popular formats
- System messages appearing on screen and further email notifications

### System demo

www.fgsz.hu –

Q&A...

#### Next topic:

Signing up / Registration *lecturer:* **Tímea Jámbor** 

www.fgsz.hu

#### Signing up / Registration

#### on the new IP, KP, RBP platforms

lecturer: Tímea Jámbor

www.fgsz.hu -

#### WHAT'S GOT BETTER?

- MORE SIMPLE AND UNIFIED
  - IDENTIFICATION WITH THE PUBLIC KEY ONLY ACROSS ALL
     PLATFORMS
- MORE FLEXIBLE
  - ACCOUNT MANAGEMENT ON ALL PLATFORMS
  - SIGN UP FOR E-MAIL NOTIFICATION OR UNSUBSCRIBE FROM IT AT ANY TIME

www.fgsz.hu

#### **Existing Partner**

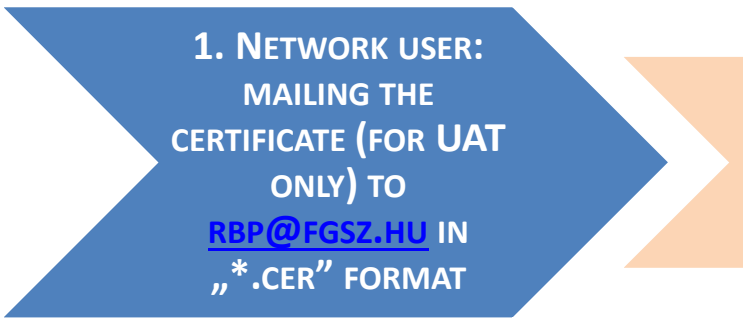

COSTUMER SUPPORT: REGISTERING THE CERTIFICATE

1. NETWORK USER: SIGNING UP & TESTING

www.fgsz.hu

#### **New Partner I.**

You find all the Necessary Information at: <u>www.fgsz.hu</u>

LEGAL, FINANCIAL, TECHNICAL & OTHER NETWORKING REQUIREMENTS REGISTRATION PROCESS: WWW.RBP.EU

www.fgsz.hu -

#### **New Partner II.**

| ** RRP                   | RBP News and Events LIMM Secur | e Area Canacity Auctions | Buy-back auctions  | Members and IPs | I seful Information    | 11               | Login    |  |  |  |  |  |  |  |
|--------------------------|--------------------------------|--------------------------|--------------------|-----------------|------------------------|------------------|----------|--|--|--|--|--|--|--|
| KGLONG, KIRKINA ALIFICAN |                                |                          | buy buck ductions. | members and n.s |                        |                  | Register |  |  |  |  |  |  |  |
|                          |                                |                          |                    |                 |                        |                  |          |  |  |  |  |  |  |  |
|                          | RBP News and Events            | UMM Secure Area          | Capacity Auctio    | ns Buy-back au  | ctions Members and IPs | Useful Informati | on 📼     |  |  |  |  |  |  |  |
|                          | User Regist                    | ration Fo                | rm                 |                 |                        |                  |          |  |  |  |  |  |  |  |
|                          | Full name:*                    |                          |                    |                 |                        |                  |          |  |  |  |  |  |  |  |
|                          | Email address:*                |                          |                    |                 |                        |                  |          |  |  |  |  |  |  |  |
|                          | Password:*                     |                          |                    |                 |                        |                  |          |  |  |  |  |  |  |  |
|                          | Confirm password:*             |                          |                    |                 |                        |                  |          |  |  |  |  |  |  |  |
|                          | Phone number:*                 |                          |                    |                 |                        |                  |          |  |  |  |  |  |  |  |
|                          |                                |                          |                    |                 |                        |                  |          |  |  |  |  |  |  |  |

#### CAPTCHA

This question is for testing whether or not you are a human visitor and to prevent automated spam submission.

How much is 3 + 5 + 4?

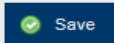

www.fgsz.hu

#### **New Partner III.**

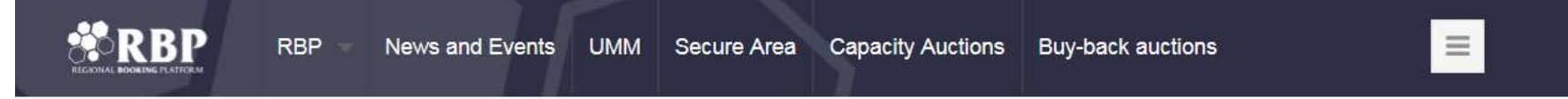

#### Sikeres bejelentkezés!

#### Ön bejentkezett az rbp.eu weboldalra.

#### Itt igényelhet EIC kódot az FGSZ Zrt.-től.

Csak magyarországi jogi személyek igényelhetnek EIC kódot az FGSZ Zrt.-től. A nem-magyarországi jogi személyek keressék fel a honos szabályozási hivatalukat, vagy az ENTSOG-ot

#### Itt tud csatlakozási igényt benyújtani az Informatikai Platformra.

IP- regisztráció akkor szükséges, ha az FGSZ Zrt. által üzemeltetett rendszeren tervez bármilyen jellegű tranzakciót, vagy az FGSZ KP Kft. által üzemeltetett kereskedési platformhoz kíván csatlakozni. Ehhez az RBP-hez is regisztrálni kell. (Info:kap@fgsz.hu)

És itt tud csatlakozási igényt benyújtani a Regional Booking Platform-ra.

RBP- regisztráció valamennyi, az RBP-hez csatlakozott TSO rendszerén tervezett tranzakcióhoz szükséges. (Info:rbp@fgsz.hu)

New Partner IV.

**Informatic Platform** 

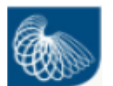

- Uploading the \*.cer certificate
- Company information is needed (EIC code, contracting database, personal contacts)
- Contracts to prepare • (framework contract for capacity booking, IP network usage contract, title transfer contract, balancing contract)
- The following documents are to be submitted (company extract, specimen signature, profit & loss statement, license *(statement)*
- **Obligations & Rights**

#### Capacity booking Platform **WRBP**

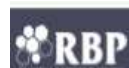

- Uploading the\*.cer cerificate
- Company information is needed (EIC code, contracting database, personal contacts)
- TSO-s (select companies registered on RBP)
- Obligations & Rights

www.fgsz.hu -

#### Q&A...

#### Next topic:

Registration of users, Assignment of rights *lecturer:* **Péter Vígh** 

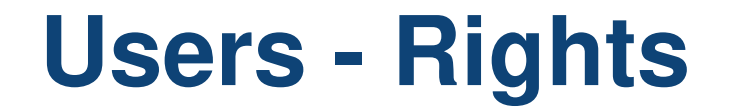

www.fgsz.hu

#### Registration of users, Assignment of rights

lecturer: Péter Vígh

### **RBP registration request - UAT**

www.fgsz.hu

**1. NETWORK USER:** PROVIDING CERTIFICATE

IN .CER FORMAT TO RBP@FGSZ.HU CUSTOMER SUPPORT: INSTALLATION OF CERTIFICATE

#### **1. NETWORK USER:**

TESTING THE AVAILABILITY

**REGISTER MORE USERS** 

## **Certificate requirements**

www.fgsz.hu

Most of technical requirements for electric cerificates will not change:

- Version: v3
- Signature algorithm: sha256RSA

Non-technical requirements:

- Issued by an external trusted service provider company authenticated for the issuance of electronic certificates.
- The trusted service provider issues the electronic certificate after the examination of the person's identity. The issued electronic certificate must be suitable for identifying a user.

#### **Register own users**

www.fgsz.hu

2. NETWORK USER: New user registration in the app providing certifcate in .cer format to The APP

CUSTOMER SUPPORT: INSTALLATION OF CERTIFICATE 2. NETWORK USER: TESTING THE AVAILABILITY (REGISTER MORE USERS)

## **Register own users in RBP APP**

- Users with administrator rights is able to register more users and assignment user
- Master Data>Users>New User>New User (for organization) ٠

|                     | 1. Master Data | • 2. Auctions • | 3. Secondary Market - 4. | . rbp.eu™ マ         |               |                  |          |       |              | <u>hu</u>   En | 03/07/2018<br>14:13:57 (UTC) | FGSZ UAT (Node-1)<br>1.18.702.1113 | Vígh Péter<br>(RBP OPERATOR) |
|---------------------|----------------|-----------------|--------------------------|---------------------|---------------|------------------|----------|-------|--------------|----------------|------------------------------|------------------------------------|------------------------------|
| Welcome page        | Users ×        |                 |                          |                     |               |                  |          |       |              |                |                              |                                    |                              |
| New U               | Iser 🔻         |                 |                          |                     |               |                  |          |       |              |                |                              |                                    | 🔅 Settings 🔻                 |
| Quic Name ↑         | ~              | Valid From      | Valid To                 | Associated partners | Language      | User type        | State    | Phone | E-mail       |                |                              |                                    |                              |
| filter              |                |                 |                          |                     |               |                  |          |       |              |                |                              |                                    |                              |
| New user            |                |                 |                          |                     |               |                  |          |       |              | Ø 🛛            |                              |                                    |                              |
| User details        |                |                 |                          |                     |               | User authorities |          |       |              |                |                              |                                    |                              |
| Name:*              |                |                 | User type:               | External User       |               | 🗿 New Role       | K Delete |       |              |                |                              |                                    |                              |
| Language:*          |                |                 | ✓ State:                 | Active              |               |                  |          |       |              |                |                              |                                    |                              |
| Phone:              |                |                 | Valid From:*             | 07/09/2018          | ##<br># +     |                  |          |       |              |                |                              |                                    |                              |
| E-mail:             |                |                 | Valid To:                |                     |               |                  |          |       |              |                |                              |                                    |                              |
|                     |                |                 | CertificateAttachmentl   | d:*                 | Browse        |                  |          |       |              |                |                              |                                    |                              |
| Notification settin | ngs            |                 |                          |                     |               |                  |          |       |              |                |                              |                                    |                              |
| Notification type   |                |                 |                          |                     | Is subscribed |                  |          |       |              |                |                              |                                    |                              |
|                     |                |                 |                          |                     |               |                  |          |       |              |                |                              |                                    |                              |
|                     |                |                 |                          |                     |               |                  |          |       |              |                |                              |                                    |                              |
|                     |                |                 |                          |                     |               |                  |          |       |              |                |                              |                                    |                              |
|                     |                |                 |                          |                     |               |                  |          |       |              |                |                              |                                    |                              |
|                     |                |                 |                          |                     |               |                  |          |       |              |                |                              |                                    |                              |
|                     |                |                 |                          |                     |               |                  |          |       |              |                |                              |                                    |                              |
|                     |                |                 |                          |                     |               |                  |          |       |              |                |                              |                                    |                              |
|                     |                |                 |                          |                     |               |                  |          |       |              |                |                              |                                    |                              |
|                     |                |                 |                          |                     |               |                  |          |       |              |                |                              |                                    |                              |
|                     |                |                 |                          |                     |               |                  |          |       |              |                |                              |                                    |                              |
|                     |                |                 |                          |                     |               |                  |          |       |              |                |                              |                                    |                              |
|                     |                |                 |                          |                     |               |                  |          |       | 🕝 Save  😫 Ca | incel          |                              |                                    |                              |
|                     |                |                 |                          |                     |               |                  |          |       |              |                |                              |                                    | 22                           |

## Assignment of user authorities

- We can assign user roles while the registration process and we can modify them later
- Master Data>Users>Choose user>Modify>User authorities setting

| Edit user roles | 8                                                                                                    |
|-----------------|----------------------------------------------------------------------------------------------------|
| Workspace:      | 58X-AGROPCHIM-14 (58X-AGROPCHIM-14) 👻 🛞                                                               |
| Roles:          | Role name ↑         Network User Administrator         Network User Bidder         Network User Bildt |
|                 | Network User OSBB     Network User Surrender                                                          |
|                 | O Apply 🗱 Cancel                                                                                      |

### **Assignment of user authorities**

www.fgsz.hu -

Q&A...

#### Next topic:

Capacity booking, bilat, anonim markt *lecturer:* **Zsófia Prekáczka** 

## Capacity booking, bilat, anonim markt

#### Capacity booking, bilat, anonim markt

lecturer: Zsófia Prekáczka

## **Capacity booking**

#### Auction list, auction view

#### **Bidding during running auction on interface**

Ascending clock algorithm  $\rightarrow$  monthly auction Uniform price algorithm  $\rightarrow$  daily auction

#### **Bid modification, withdrawal**

#### **Comfort bidding functions:**

- Create,
- Copy,
- Modify,
- Cancel,
- Suspend/activate.

#### Adding UPTA and ACTA bids to comfort bid profiles

## Bilat, anonim markt

www.fgsz.hu –

Create bilat deal on interface

#### List of capacity market offers and deals, filter conditions

#### Create new deal:

- Creat new offer
- Create related offer
- Approval/Rejection by TSO

### **Bilat, anonim markt**

www.fgsz.hu -

#### Q&A...

#### Next topic:

Nomination, Trade *lecturer:* Zsolt Kovács

www.fgsz.hu -

# Nomination, Trade *lecturer:* **Zsolt Kovács**

- Portfolio list changed
- Information windows
- Hourly operation
- maintenance
- Single side nomination
- Version handle
- Nomination via web service and APP
- History function
- Re-Fresh function

- Transaction message (TRADE)
- Operation changing !!! Matching!!!!
- Get Trade via web service and APP.
- Information windows,
- Imbalance nominations
- Cycle documents from NNO and Shipper view
- Closing time meaning
- Interruption notice
- Nomination acceptance documents
- Nomination row history
- Document import/export

www.fgsz.hu -

#### Q&A...

#### Next topic:

Trading Platform *lecturer:* Balázs Tatár

### **Trading Platform**

www.fgsz.hu -

Trading Platform *lecturer:* **Balázs Tatár** 

## **Trading Platform**

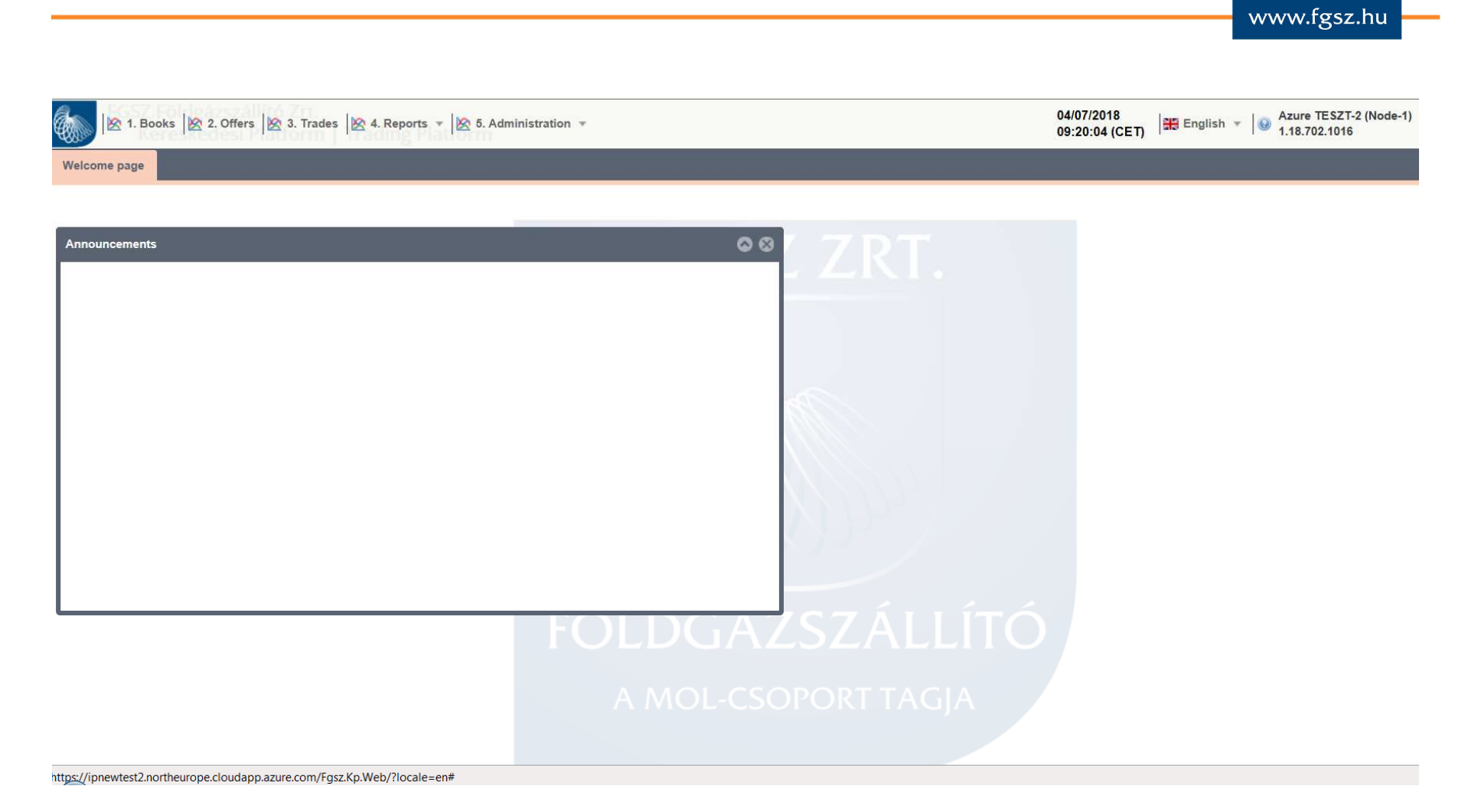

### **Order book**

www.fgsz.hu

## Title product wd/da:

## Locational product wd/da:

| k 1. Books             | 🖄 2. Offers 🕅 🖄 3.              | Trades 🖄 4. Repor | ts 👻 🖄 5. Administ | ration *          |                 |                     |                      | 04/07/2018<br>09:20:57 (CET) | 🎇 English 👻 😡      | Azure TESZT-2 (Node-1<br>1.18.702.1016 | ) Dömötör Zsolt<br>(FGSZ Zrt.) |
|------------------------|---------------------------------|-------------------|--------------------|-------------------|-----------------|---------------------|----------------------|------------------------------|--------------------|----------------------------------------|--------------------------------|
| Welcome page           | lookTitle                       |                   |                    |                   |                 |                     |                      |                              |                    |                                        |                                |
| MGPda listtitle - 2018 | . <u>.07.05.</u> - [T0001] Miss | ing translation!  |                    |                   | 0 C             | HEGda listtitle - : | 2018.07.05 [T0001] M | issing translation!          |                    |                                        | 0 C                            |
| OpeningTradePrice:     | MaxTradePrice:                  | MinTradePrice:    | ClosingTradePrice: | SumTradeQuantity: | TradeUnit:      | OpeningTradePric    | e: MaxTradePrice:    | MinTradePrice:               | ClosingTradePrice: | SumTradeQuantity:                      | TradeUnit:                     |
| 0.0000                 | 0.0000                          | 0.0000            | 0.0000             | 0                 | 500             | 0.00                | 00 0.00              | 0.0000                       | 0.0000             | 0 0                                    | 500                            |
| RemainingQuanti        | ty                              | LimitPriceBuy     | RemainingQuar      | ntity             | LimitPrice Sell | IPNetworkPoi        | Remaining            | LimitPriceBuy                | IPNetworkPoi       | Remaining                              | LimitPrice Sell                |
|                        |                                 |                   |                    |                   |                 |                     |                      |                              |                    |                                        |                                |
| MGPwd listtitle - 2018 | <u>3.07.04.</u> - [T0001] Miss  | ing translation!  |                    |                   | 8 C             | HEGwd listtitle -   | 2018.07.04 [T0001] N | lissing translation!         |                    |                                        | 0 C                            |
| OpeningTradePrice:     | MaxTradePrice:                  | MinTradePrice:    | ClosingTradePrice: | SumTradeQuantity: | TradeUnit:      | OpeningTradePric    | e: MaxTradePrice:    | MinTradePrice:               | ClosingTradePrice: | SumTradeQuantity:                      | TradeUnit:                     |
| 0.0000                 | 0.0000                          | 0.0000            | 0.0000             | 0                 | 500             | 0.00                | 00 0.00              | 0.0000                       | 0.0000             | 0 0                                    | 500                            |
| GasPeri Rema           | iningQu                         | LimitPriceBuy     | GasPeri Ren        | nainingQu         | LimitPrice Sell | IPNetwork           | Gas Remaini          | LimitPriceBuy                | IPNetwork          | Gas Remaini                            | LimitPriceSell                 |
|                        |                                 |                   |                    |                   |                 |                     |                      |                              |                    |                                        |                                |

# **Order input**

www.fgsz.hu

#### Create Title / Vételi ajánlat X sell ExchangeProductId:\* MGP within day / 2018.07.04. Ŧ 13 🌲 GasHourTo 7 🜲 GasHourFrom Gázidőszak (óra): Create Title / Eladási ajánlat 12:00 19:00 ExchangeProductId:\* HEG day ahead / 2018.07.05. w IPNetworkPointId:\* MGP (SINBP000000N) Ŧ IPNetworkPointId:\* Balatonfűzfő (KABFUZFO11GN) w 2 OfferQuantity:\* LimitPrice: 3 Piaci ár OfferQuantity:\* 4 ExchangeOrderTypeId:\* RTM Ŧ LimitPrice: 5 Piaci ár Érvényessé 24 ExpirationPeriod: \$ 07/04/2018 ExchangeOrderTypeId:\* RTM Ŧ (óra):\* Érvényessé 24 Mennyiség (kWh/h): 7 x 2 x 500 = 7,000 ExpirationPeriod: ۰ 07/04/2018 w (óra):\* Szükséges fedezet (HUF): 1,000 x 3.0000 x 7 = 21,000 Mennyiség (kWh/h): 24 x 4 x 500 = 48,000 19 843 093.5 Szabad fedezet: 💥 Cancel Save 🗱 Cancel 🕑 Save

#### buy

### **Order book**

|                             | 1. Books   | 2. Offers 🛛 3. Tra |                     | n       |                                |            | 09:3          | 37:53 (CET) | ngiish 👻   🥙 1. | 18.702.1016      |
|-----------------------------|------------|--------------------|---------------------|---------|--------------------------------|------------|---------------|-------------|-----------------|------------------|
| <ul> <li>Új véte</li> </ul> | li ajánlat | Új eladási ajánlat |                     |         |                                |            |               |             |                 |                  |
| ld                          | Busines    | Entity StateName   | ExchangeProductCode | GasPeri | ExchangeProductEntityStateName | LimitPrice | OfferQuantity | RemainingQ  | ExchangeO       | Creation Time 4  |
| \$                          |            |                    |                     | \$      |                                |            | ÷             | *           |                 |                  |
| 328                         | [T0001]    | [T0001] Missing    | HEGwd20180702       | 20      | [T0001] Missing translation!   | 3.0000     | 5             | 5           | RTM             | 7/2/2018 1:52 PM |
| 329                         | [T0001]    | [T0001] Missing    | HEGwd20180702       | 19      | [T0001] Missing translation!   | 3.0000     | 5             | 5           | RTM             | 7/2/2018 1:52 PM |
| 330                         | [T0001]    | [T0001] Missing    | HEGwd20180702       | 18      | [T0001] Missing translation!   | 3.0000     | 5             | 5           | RTM             | 7/2/2018 1:52 PM |
| 331                         | [T0001]    | [T0001] Missing    | HEGwd20180702       | 17      | [T0001] Missing translation!   | 3.0000     | 5             | 5           | RTM             | 7/2/2018 1:52 PM |
| 332                         | [T0001]    | [T0001] Missing    | HEGwd20180702       | 16      | [T0001] Missing translation!   | 3.0000     | 5             | 5           | RTM             | 7/2/2018 1:52 PM |
| 327                         | [T0001]    | [T0001] Missing    | HEGda20180703       |         | [T0001] Missing translation!   | 3.0000     | 2             | 2           | RTM             | 7/2/2018 1:51 PM |
| 322                         | [T0001]    | [T0001] Missing    | HEGwd20180702       | 22      | [T0001] Missing translation!   | 2.0000     | 2             | 2           | TET             | 7/2/2018 1:50 PM |
| 323                         | [T0001]    | [T0001] Missing    | HEGwd20180702       | 21      | [T0001] Missing translation!   | 2.0000     | 2             | 2           | TET             | 7/2/2018 1:50 PM |
| 324                         | [T0001]    | [T0001] Missing    | HEGwd20180702       | 20      | [T0001] Missing translation!   | 2.0000     | 2             | 2           | TET             | 7/2/2018 1:50 PM |
| 325                         | [T0001]    | [T0001] Missing    | HEGwd20180702       | 19      | [T0001] Missing translation!   | 2.0000     | 2             | 2           | TET             | 7/2/2018 1:50 PM |
| 326                         | [T0001]    | [T0001] Missing    | HEGwd20180702       | 18      | [T0001] Missing translation!   | 2.0000     | 2             | 2           | TET             | 7/2/2018 1:50 PM |
| 318                         | [T0001]    | [T0001] Missing    | MGPwd20180702       | 18      | [T0001] Missing translation!   | 3.0000     | 2             | 2           | RTM             | 7/2/2018 1:49 PM |
| 319                         | [T0001]    | [T0001] Missing    | MGPwd20180702       | 17      | [T0001] Missing translation!   | 3.0000     | 2             | 2           | RTM             | 7/2/2018 1:49 PM |
| 320                         | [T0001]    | [T0001] Missing    | MGPwd20180702       | 16      | [T0001] Missing translation!   | 3.0000     | 2             | 2           | RTM             | 7/2/2018 1:49 PM |
| 321                         | [T0001]    | [T0001] Missing    | MGPwd20180702       | 15      | [T0001] Missing translation!   | 3.0000     | 2             | 2           | RTM             | 7/2/2018 1:49 PM |
| 317                         | [T0001]    | [T0001] Missing    | HEGwd20180702       | 17      | [T0001] Missing translation!   | 3.0000     | 1             | 1           | RTM             | 7/2/2018 1:49 PM |
| 309                         | [T0001]    | [T0001] Missing    | HEGwd20180702       | 21      | [T0001] Missing translation!   | 5.0000     | 5             | 5           | RTM             | 7/2/2018 1:48 PM |
| 310                         | [T0001]    | [T0001] Missing    | HEGwd20180702       | 20      | [T0001] Missing translation!   | 5.0000     | 5             | 5           | RTM             | 7/2/2018 1:48 PM |

#### **Realised trades**

MGPda20180223

Eladási ajánlat

5

www.fgsz.hu

| 🧑 🖄 1. E     | Books 🖄 2. Offers 🖄 | 3. Trades 🖄 4. Repor | 04/07/2018<br>09:39:19 (CET) | English 🔻 😡 Azure TESZT-2 (Node-1)<br>1.18.702.1016 |           |                    |                 |                    |
|--------------|---------------------|----------------------|------------------------------|-----------------------------------------------------|-----------|--------------------|-----------------|--------------------|
| Welcome page | ListTitleOwn ×      | ListTitleOwn         |                              |                                                     |           |                    |                 |                    |
|              |                     |                      |                              |                                                     |           |                    |                 |                    |
| ld           | ExchangeProductC    | Vétel/Eladás         | TradePrice                   | TradeQuantity                                       | TradeUnit | Creation Time ↓    | GasPeriodName   | IPNetworkPointCode |
| Å<br>V       |                     |                      |                              | \$                                                  | *<br>*    |                    | 111             |                    |
| 63           | MGPda20180623       | Eladási ajánlat      | 4.0000                       | 1                                                   | 500       | 6/22/2018 2:09 PM  | 2018.06.23.     | SINBP000000N       |
| 62           | MGPda20180623       | Vételi ajánlat       | 3.0000                       | 11                                                  | 500       | 6/22/2018 2:06 PM  | 2018.06.23.     | SINBP000000N       |
| 56           | MGPwd20180614       | Eladási ajánlat      | 6.0000                       | 8                                                   | 500       | 6/14/2018 3:22 PM  | 2018.06.14-12GH | SINBP000000N       |
| 55           | MGPda20180615       | Vételi ajánlat       | 5.0000                       | 2                                                   | 500       | 6/14/2018 11:15 AM | 2018.06.15.     | SINBP000000N       |
| 54           | MGPda20180615       | Vételi ajánlat       | 4.0000                       | ି1                                                  | 500       | 6/14/2018 11:15 AM | 2018.06.15.     | SINBP000000N       |
| 53           | MGPda20180612       | Vételi ajánlat       | 3.0000                       | 1                                                   | 500       | 6/11/2018 3:30 PM  | 2018.06.12.     | SINBP000000N       |
| 18           | MGPda20180227       | Eladási ajánlat      | 5.5500                       | 98                                                  | 500       | 2/26/2018 3:24 PM  | 2018.02.27.     | SINBP000000N       |
| 17           | MGPda20180227       | Eladási ajánlat      | 5.5500                       | 69                                                  | 500       | 2/26/2018 3:19 PM  | 2018.02.27.     | SINBP000000N       |
| 16           | MGPda20180227       | Vételi ajánlat       | 4.4440                       | 167                                                 | 500       | 2/26/2018 3:15 PM  | 2018.02.27.     | SINBP000000N       |
| 15           | MGPda20180227       | Eladási ajánlat      | 4.4440                       | 134                                                 | 500       | 2/26/2018 3:14 PM  | 2018.02.27.     | SINBP000000N       |
| 14           | MGPda20180227       | Eladási ajánlat      | 3.3330                       | 33                                                  | 500       | 2/26/2018 3:14 PM  | 2018.02.27.     | SINBP000000N       |
| 6            | MGPda20180223       | Vételi ajánlat       | 5.0000                       | 7                                                   | 500       | 2/22/2018 5:21 PM  | 2018.02.23.     | SINBP000000N       |
| 4            | MGPda20180223       | Eladási ajánlat      | 4.0000                       | 1                                                   | 500       | 2/22/2018 5:20 PM  | 2018.02.23.     | SINBP000000N       |

1

500 2/22/2018 5:20 PM

5.0000

SINBP000000N

2018.02.23.

### **Reports**

| 🛞 🖄 1. Во      | oks 🔀 2. Offers 🛛 | 🖄 3. Trades 🔀 4. Repo | rts. •<br>Flatform |                   |                   |               | 04/07/2018<br>09:40:38 (CET) | English 🔻 😡 Azure Ti<br>1.18.702 | ESZT-2 (Node-1)<br>.1016 |
|----------------|-------------------|-----------------------|--------------------|-------------------|-------------------|---------------|------------------------------|----------------------------------|--------------------------|
| Welcome page   | ListTitle C       | hartTitle × ListTitle | × ChartTitle ×     |                   |                   |               |                              |                                  |                          |
| ExchangePr MGP | within day 🔹 👻    | 0                     |                    |                   |                   |               |                              |                                  | 🗹 Hid                    |
| Code           | GasDayName        | Entity StateName      | <b>T</b> radeUnit  | OpeningTradePrice | ClosingTradePrice | MaxTradePrice | MinTradePrice                | SumTradeQuantity                 | MarginalSellPrice        |
|                |                   |                       | *<br>*             |                   |                   |               |                              | *<br>*                           |                          |
| MGPwd20180216  | 2018.02.16.       | • [T0001] Miss        | 500                | 0.0000            | 0.0000            | 0.0000        | 0.0000                       | 0                                | 0.00                     |
| MGPwd20180217  | 2018.02.17.       | e [T0001] Miss        | 500                | 0.0000            | 0.0000            | 0.0000        | 0.0000                       | 0                                | 0.00                     |
| MGPwd20180218  | 2018.02.18.       | e [T0001] Miss        | 500                | 0.0000            | 0.0000            | 0.0000        | 0.0000                       | 0                                | 0.00                     |
| MGPwd20180219  | 2018.02.19.       | e [T0001] Miss        | 500                | 0.0000            | 0.0000            | 0.0000        | 0.0000                       | 0                                | 0.00                     |
| MGPwd20180220  | 2018.02.20.       | e [T0001] Miss        | 500                | 0.0000            | 0.0000            | 0.0000        | 0.0000                       | 0                                | 0.00                     |
| MGPwd20180221  | 2018.02.21.       | 🔴 (T0001) Miss        | 500                | 0.0000            | 0.0000            | 0.0000        | 0.0000                       | 0                                | 0.00                     |
| MGPwd20180222  | 2018.02.22.       | • [T0001] Miss        | 500                | 0.0000            | 0.0000            | 0.0000        | 0.0000                       | 0                                | 0.00                     |
| MGPwd20180223  | 2018.02.23.       | • [T0001] Miss        | 500                | 0.0000            | 0.0000            | 0.0000        | 0.0000                       | 0                                | 0.00                     |
| MGPwd20180224  | 2018.02.24.       | e [T0001] Miss        | 500                | 0.0000            | 0.0000            | 0.0000        | 0.0000                       | 0                                | 0.00                     |
| MGPwd20180225  | 2018.02.25.       | e [T0001] Miss        | 500                | 0.0000            | 0.0000            | 0.0000        | 0.0000                       | 0                                | 0.00                     |
| MGPwd20180226  | 2018.02.26.       | • [T0001] Miss        | 500                | 4.4000            | 6.0000            | 6.0000        | 4.4000                       | 66                               | 4.20                     |
| MGPwd20180227  | 2018.02.27.       | e [T0001] Miss        | 500                | 0.0000            | 0.0000            | 0.0000        | 0.0000                       | 0                                | 3.40                     |
| MGPwd20180228  | 2018.02.28.       | e [T0001] Miss        | 500                | 0.0000            | 0.0000            | 0.0000        | 0.0000                       | 0                                | 3.40                     |
| MGPwd20180301  | 2018.03.01.       | e [T0001] Miss        | 500                | 2.0000            | 2.0000            | 2.0000        | 2.0000                       | 1,000                            | 3.50                     |
| MGPwd20180302  | 2018.03.02.       | e [T0001] Miss        | 500                | 0.0000            | 0.0000            | 0.0000        | 0.0000                       | 0                                | 2.00                     |
| MGPwd20180303  | 2018.03.03.       | • [T0001] Miss        | 500                | 0.0000            | 0.0000            | 0.0000        | 0.0000                       | 0                                | 0.00                     |
| MGPwd20180304  | 2018.03.04.       | • [T0001] Miss        | 500                | 0.0000            | 0.0000            | 0.0000        | 0.0000                       | 0                                | 0.00                     |
| MGPwd20180305  | 2018.03.05.       | • [T0001] Miss        | 500                | 0.0000            | 0.0000            | 0.0000        | 0.0000                       | 0                                | 0.00                     |
|                |                   |                       |                    |                   |                   |               |                              |                                  |                          |

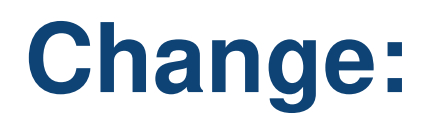

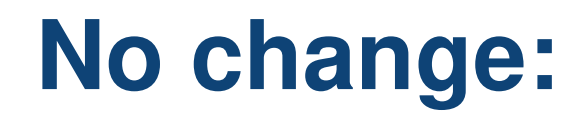

- Capacity product moves to RBP
- WD / DA separation
- Lot: 1000 kWh
- Daily imbalance settlement
   moves to IP

- Contract with the CCP
- Guarantee system
- Contract with the FGSZ Trading Platform Ltd.

### **Trading Platform**

www.fgsz.hu -

#### Q&A...

#### Next topic:

Renaming Backhaul, Overnomination *lecturer:* Balázs Tatár

### **Renaming Backhaul, Overnomination**

Renaming Backhaul, Overnomination *lecturer:* Balázs Tatár

## **Renaming Backhaul**

www.fgsz.hu

As from 1 July 2018, backhaul is not a standalone capacity quality type (like firm or interruptible)

The term backhaul was deleted from the Price Application Decree

Backhaul capacity offer:

- Until 30 June 2018: Mosonmagyaróvár, AUT>HUN direction, entry, backhaul
- From 1 July 2018: Mosonmagyaróvár, HUN>AUT direction, exit, interruptible
  - The backhaul tag will also disappear from the auctions
  - Send your nomination here:
    - Name: Mosonmagyaróvár (HU>AT) virtuális
    - EIC: 21Z0000000003C
    - IP code: KAMOSONM1HBN

## **Overnomination with Booked Capacity**

www.fgsz.hu

| Kezdő oldal Egyensúlyozási portfólió - DEMO_SHP2 [2018.06.29.] -                                                                                                    | Nyitott ×                                   |                     |                                                                                                    |                     |                     |        |                            |                                          |                                            |                                   |                  |
|----------------------------------------------------------------------------------------------------|---------------------------------------------|---------------------|----------------------------------------------------------------------------------------------------|---------------------|---------------------|--------|----------------------------|------------------------------------------|--------------------------------------------|-----------------------------------|------------------|
| #DEMO_SHP_220180629 v1 Össz betá                                                                                                    | plálás(kWh/nap): 0                          | Össz vétele         | zés(kWh/nap):                                                                                                    | 0                   | Egyensúly(kWh/n     | ap): 0 |                            |                                          | Rendszerhasználó: [<br>Módosító: (FGSZ) (2 | DEMO_SHP_2<br>018.06.29 16:00:00) | 👂 👂 Élettörténet |
| Nominálási sorok Napi egyensúlyozási portfólió verziók                                                                                                    |                                             |                     |                                                                                                    |                     |                     |        | Órai bontás                |                                          |                                            |                                   |                  |
| Nominálás szerkesztés     Nominálás export     Nominálás impo       Ár     Típus     Hálózati pont név ↑     Nominálhat       Ki     Kétoldali     Beregdaróc 800 (HU>U     240 000 | vit<br>XH Partner<br>DEMO_SHP_2 (DEMO_SHP_2 | ?_EIC)              | 0.50<br>0.45<br>0.40<br>0.35<br>0.30<br>0.25<br>0.20<br>0.15<br>0.10<br>0.05<br>0.00<br>• Nominálások • Kapacitás |                     |                     |        |                            |                                          |                                            |                                   |                  |
| Tranzakaiša árteaitásak                                                                                                    |                                             |                     |                                                                                                    |                     |                     |        | Megszakításban érinte      | tt pontok                                | Karbantartásban éri                        | ntett pontok                      |                  |
| Ili Tranzakajás ártesítás                                                                                                    |                                             |                     |                                                                                                    |                     | 識 Doáiliti          | ook -  | Név Kód                    | EIC kód                                  | Hálózati pont név                          | Hálózati pont kód                 | Teljesíth        |
| A. Hálózati pont Kereskedelmi part Benv                                                                                                    | Allok Állapot                               | Tranzakci           | Forrás                                                                                                    | Módosító            | Módosítás           | Megieg | "A megnyitott portfóliót é | rintő megszakítás ez idáig nem történt." | "A megnyitott portfóli                     | ót érintően nincs kapacitást      | t érintő TMK."   |
|                                                                                                    | •                                           |                     |                                                                                                    |                     | 111                 | 5,5    |                            |                                          |                                            |                                   |                  |
| "A megnyitott egyensúlyozási portfóliót érintő tranzakciós értesítés ez idáig<br>kezdeményezhet."                                                                                   | nem érkezett. Felületen keres               | ztül új tranzakciót | az "Új tranzakció                                                                                                 | s értesítés létreho | ozása" funkción ker | esztül |                            |                                          |                                            |                                   |                  |
|                                                                                                    |                                             |                     |                                                                                                    |                     |                     |        | Fedezetlen ügyletek        |                                          | Egyoldali meghatalı                        | nazás                             |                  |
|                                                                                                    |                                             |                     |                                                                                                    |                     |                     |        | Hálózati pont              | Fedezetlen mennyiség                     | Hálózati pont                              | Passzív szállító                  | FGSZ SSN         |
|                                                                                                    |                                             |                     |                                                                                                    |                     |                     |        | "A megnyitott portfóliót é | rintően nincs fedezetlen ügylet."        | "A megnyitott portfólio                    | ót érintően nem érkezett me       | eghatalmazás."   |

#### The point that can be overnominated is marked with bold italics

### **Overnomination without Booked Capacity**

www.fgsz.hu

|                         |                        |               |                                                                                                    | 0             |                                                  | 15 000          |                             | -15.000                        |                        |            |                   |              |
|-------------------------|------------------------|---------------|----------------------------------------------------------------------------------------------------|---------------|--------------------------------------------------|-----------------|-----------------------------|--------------------------------|------------------------|------------|-------------------|--------------|
| Nominálási sorok        |                        |               |                                                                                                    |               |                                                  |                 |                             |                                |                        | Órai bontá |                   |              |
| 🔘 Új nominálási sor 🛛 📝 | Szerkesztés 🛛 💥 Törlés | G Előző nap i | liollasu                                                                                                    |               |                                                  |                 |                             |                                |                        | 🔘 Kitöltés | i lefelê          |              |
| Ár Tipus Hálóz          | zati pont név 🛧 👘 🛛    | Nominálhat    | RH Partner                                                                                                    |               |                                                  |                 |                             |                                | Napi menny             | Időszak    | Nominálható k     | Oral mennyis |
|                         |                        |               |                                                                                                    |               |                                                  |                 |                             |                                |                        |            |                   |              |
| Ki Kétoldali Bereg      | gdaróc 800 (HU>U       | 180 896 664   | DEMO_SHP_2 (DEMO_SHP_2_EIC)                                                                                     |               |                                                  |                 |                             |                                | 15 000                 |            |                   |              |
|                         |                        |               |                                                                                                    |               |                                                  |                 |                             |                                |                        |            |                   |              |
|                         |                        | Figyelmezt    | itések                                                                                                    |               |                                                  |                 |                             |                                | 8                      |            |                   |              |
|                         |                        | Export        | *                                                                                                    |               |                                                  |                 |                             |                                |                        |            |                   |              |
|                         |                        | Lar capore    |                                                                                                    |               |                                                  |                 |                             |                                |                        |            |                   |              |
|                         |                        | Hiba ↑        |                                                                                                    |               |                                                  |                 |                             |                                |                        |            |                   |              |
|                         |                        | [IN0006] (E   | eregdaróc 800 (HU>UA) (21Z000000000270Q, Ki) j<br>tatia?                                                        | ponton túlnom | iinálás történt <mark>1</mark> 4 -gázórától, ezé | rt összesen ór: | ánként 15000 kWh/h értékű a | utomatikus kapacitást vásárlás | fog történi a nap      |            |                   |              |
|                         |                        | rogoig: roi   | in the second second second second second second second second second second second second second second second |               |                                                  |                 |                             |                                |                        |            |                   |              |
|                         |                        |               |                                                                                                    |               |                                                  |                 |                             |                                |                        |            |                   |              |
|                         |                        |               |                                                                                                    |               |                                                  |                 |                             |                                |                        |            |                   |              |
|                         |                        |               |                                                                                                    |               |                                                  |                 |                             |                                |                        |            |                   |              |
|                         |                        |               |                                                                                                    |               |                                                  |                 |                             |                                |                        | 10 - 19    | 0 - 7 - 537 - 301 | 15.000       |
|                         |                        |               |                                                                                                    |               |                                                  |                 |                             |                                |                        | 20 21      | 0 - 7 537 361     | 15 000       |
|                         |                        | 11 1          |                                                                                                    | lalanként 🦷   | 25 db ×                                          |                 |                             | 9                              | orok: 1 - 1   Össz: 1  | 21 - 22    | 0 - 7 537 361     | 0            |
|                         |                        | W. X          |                                                                                                    | 2             |                                                  |                 |                             | 5                              | 0.00. 1 - 1   0.002. T | 22 - 23    | 0 - 7 537 361     | 0            |
|                         |                        |               |                                                                                                    |               |                                                  |                 |                             | Elfogadom és folyta            | tom 🎇 Mégsem           | 23 - 00    | 0 - 7 537 361     | 0            |
|                         |                        |               |                                                                                                    |               |                                                  |                 |                             |                                |                        | 00 - 01    | 0 - 7 537 361     | 0            |
|                         |                        |               |                                                                                                    |               |                                                  |                 |                             |                                |                        | 01 - 02    | 0 - 7 537 361     | 0            |
|                         |                        |               |                                                                                                    |               |                                                  |                 |                             |                                |                        | 02 - 03    | 0 - 7 537 361     | 0            |
|                         |                        |               |                                                                                                    |               |                                                  |                 |                             |                                |                        | 03 - 04    | 0 - 7 537 361     | 0            |
|                         |                        |               |                                                                                                    |               |                                                  |                 |                             |                                |                        | 04 - 05    | 0 - 7 537 361     | 0            |
|                         |                        |               |                                                                                                    |               |                                                  |                 |                             |                                |                        | 05 - 06    | 0 - 7 537 361     | 0            |

🙁 Montés 📄 Mégse

Edit nominations / Add new nomination row

Overnomination results in within-day capacity booking. Do you wish to proceed?

## **After Overnomination**

Kezdő oldal Egyensúlyozási portfólió - DEMO SHP [2018.06.29.] - Nyitott Rendszerhasználó: DEMO SHP #DEMO SHP20180629 v1 Össz betáplálás(kWh/nap): 0 Össz vételezés(kWh/nap): Egyensúly(kWh/nap): -15 000 🔯 🥬 Élettörténet 15 000 Módosító: DEMO SHP USER (DEMO SHP) [Nagy Roland] (2018.06.29 16:09:52) Nominálási sorok Napi egyensúlyozási portfólió verziók Órai bontás 📝 Nominálás szerkesztés 🛛 🖷 Nominálás export 🛛 🖉 Nominálás import 20000 **RH** Partner Ár... Típus Hálózati pont név 🕇 Nominálhat. Napi menny... 15000 Ki 10000 5000 0 0 0 0 0 0 0 0 0 0 0 7 2 3 4 15 ~ 18 19 20 51 2 33 8 5 2 8 90 15. 17. Ň 3 4 6 8 Ň Ň 0 5 0 Nominálások 
 Kapacitás Egyensúlyozási portfólió - DEMO SHP [2018.06.29.] - Nyitott FGSZ RHSZ-xxxx2/WD/2018.06.29-14/00001 - Kapacitás szerződés Kezdő oldal Egyensúlyozási portfóliók Kapacitás szerződések Export ② Élettörténet #FGSZ RHSZ-xxxx2/WD/2018.06.29-14/00001 - Kapacitás szerződés - Aktív Létrehozó: DEMO\_SHP\_USER (DEMO\_SHP) [Nagy Roland] (2018.06.29 16:09:52) DEMO\_SHP (DEMO\_SHP) 2018 06 29-14 2018 06 29 - 2018 06 30 Partner Gázidőszak típus Napon belüli gázidőszak Gázidőszak Időszak Keretszerződés: FGSZ\_RHSZ-xxxx2 (2018.06.29) Szerződés érvényessége. 2018.06.29 -Szerződés verziók Kapacitás adatok Díj adatok Szolgáltatás minőség Hálózati pont kód Hálózati pont név 🕈 Hálózati pont EIC kód Kapacitás termék Kapcsoltság Lekötés (kWh/h) Lekötés kezdete Lekötés vége Verzió ↑ Referencia típus Hivatkozás típus : INT - Interruptible (Z05), Beregdaróc 800 (HU>UA) (HABEREGD1HHN) INT - Interruptible (Z05) HABEREGD1HHN Beregdaróc 800 (HU. 21Z00000000270Q WITHINDAY INT Nem kapcsolt 15 000,00 2018.06.29-14GH 2018.06.29-24GH Túlnominálás DEMO SHP2018062. Tételek: 1 Összesen: 15 000.00

The overnominated network point appears in the balancing portfolio with a different colour

The capacity obtained via overnomination appears in the capacity contracts module

### **After Overnomination**

www.fgsz.hu -

Q&A...

### Thank you!

to be continue pm 1:00